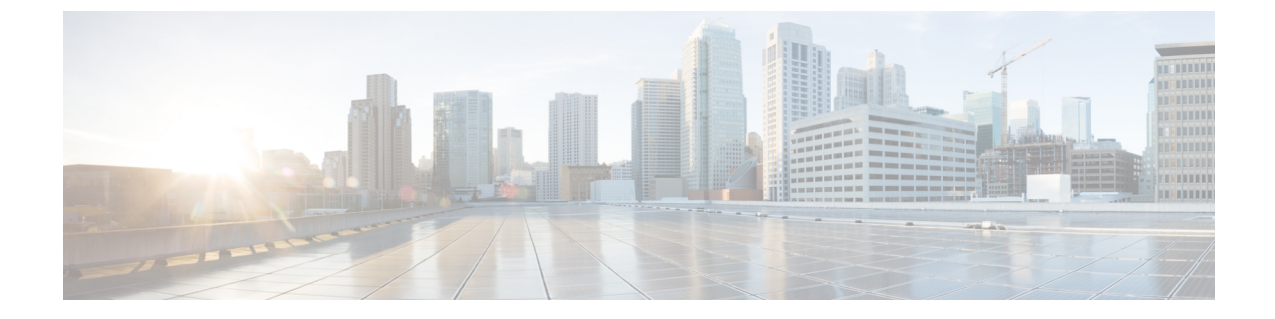

## BGP 更新のモニタ

•BGP 更新の表示 (1ページ)

## **BGP** 更新の表示

- **ステップ1** メインウィンドウで、[外部ルーティング分析 (External Routing Analytics)]>[モニタ (Monitor)]>[BGP 更新 (BGP Updates)]の順にクリックします。
- **ステップ2** [タイムフレーム(Timeframe)]ドロップダウンリストから、特定の期間中の変更を表示する値を選択します。

二重軸のインタラクティブグラフには、その時間範囲中に発生したBGPのアドバタイズメントと取り消し が表示されます。アドバタイズメントの数がグラフの左側に表示されます。取り消しの数がグラフの右側 に表示されます。

- **ステップ3** 特定の時間範囲(10分以上とする)をさらに拡大するには、開始点をクリックし、期間の最後までドラッ グします。次に、[ズーム(Zoom)]をクリックします。テーブルには選択したデータのみが表示されま す。
- ステップ4 このデータをフィルタリングするには、[フィルタの追加(Add Filter)]をクリックします。
  - (注) [ASパス(AS Path)]列の丸いアイコン内の数字は、繰り返しASを示します。たとえば、次の 例は、パス内の2つの20764ホップを示しています:

25291 < 2914 < 174 < 20764 2

## 図 1: BGP 更新ページ

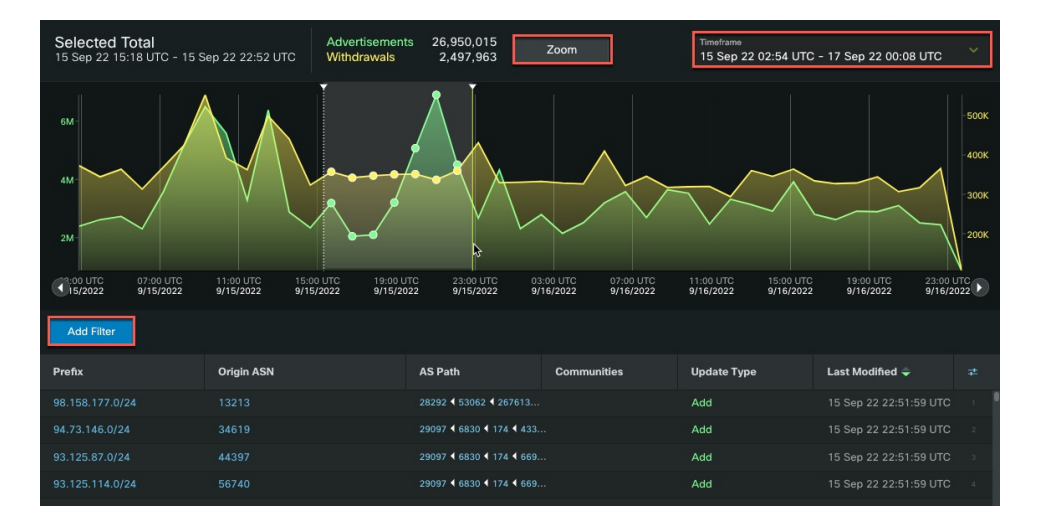

翻訳について

このドキュメントは、米国シスコ発行ドキュメントの参考和訳です。リンク情報につきましては 、日本語版掲載時点で、英語版にアップデートがあり、リンク先のページが移動/変更されている 場合がありますことをご了承ください。あくまでも参考和訳となりますので、正式な内容につい ては米国サイトのドキュメントを参照ください。